# Vårdförbundets medlemssystem Komet

# Instruktion för förtroendevalda med samordningsuppdrag

Välkommen till Vårdförbundets medlemssystem Komet. Här följer en kort introduktion till Komet.

Har du frågor efter att ha läst detta och använt systemet är du välkommen att vända dig till din lokalavdelning.

Synpunkter på hur vi kan förbättra Komet mailar du till komet@vardforbundet.se.

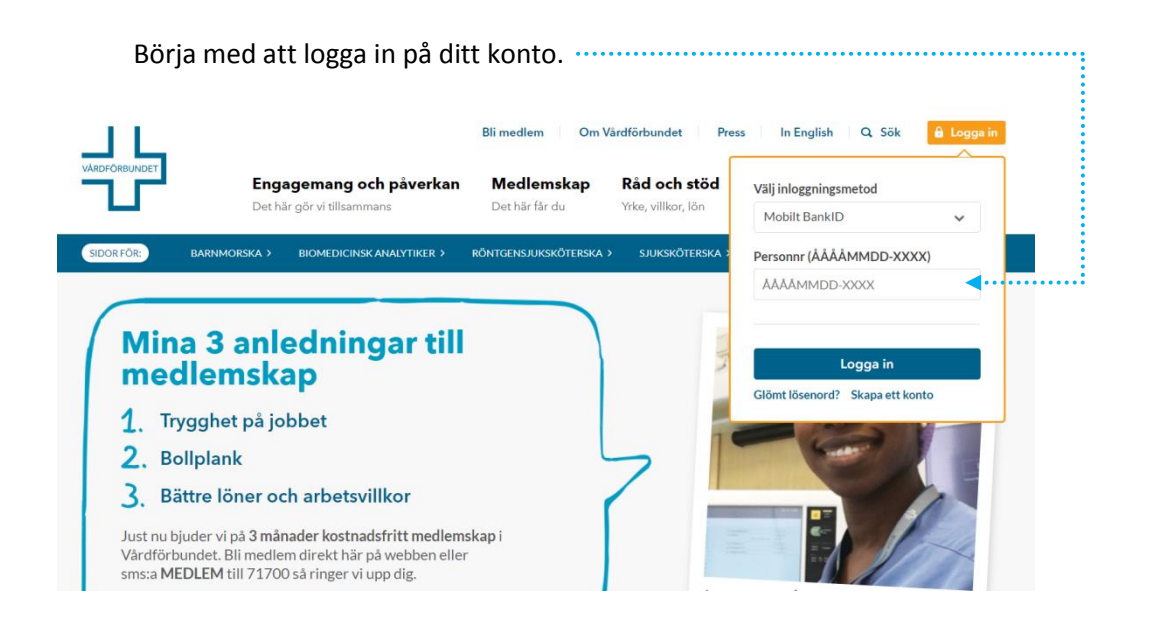

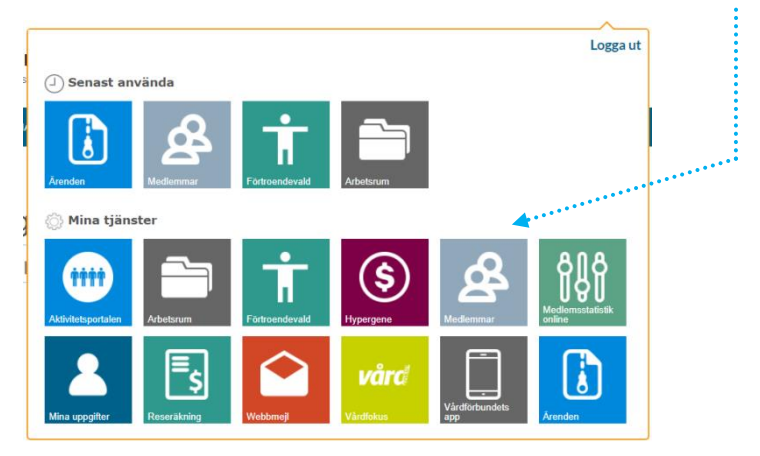

Klicka sedan på "Medlemmar" i menyn.

## Sök

Det första som visas i Komet är ett fönster som visar en söksida där du kan söka fram alla medlemmar, eller grupper av medlemmar inom ditt ansvarsområde.

Överst på söksidan (1) kan du söka på personnummer eller namn.

Vill du göra en mer **detaljerad sökning (2)** klickar du på "Medlemmar" och sedan "Sök" eller "Medlemmar" och sedan "Sök avancerad".

Under **Arbetsgivare (3)** och **Arbetsplatser (4)** finns söksidor där du kan söka uppgifter om alla arbetsgivare respektive arbetsplatser som finns registrerade i Komet.

Under Ärenden (5) så hittar du aktuella ärenden som gäller medlemmar inom ditt område.

Under Rapporter (6) kan du ta fram listor på:

- Förtroendevalda på arbetsplatserna inom ditt ansvarsområde.
- Lista på förtroendevalda med mandatperiod.
- Lista på in- och utträdda medlemmar under en vald månad inom ditt område.
- Listor på arbetsplatser utan förtroendevalda respektive utan medlemmar.

2

|                        |                     | 1             |              |                       | 1 ärenden 🛙 |       |
|------------------------|---------------------|---------------|--------------|-----------------------|-------------|-------|
| KOMET                  |                     | Sok           |              | 2                     | 1 arenden   |       |
| <b>ee</b><br>Medlemmar | 品 3<br>Arbetsgivare | arbetsplatser | Z<br>Ärenden | <b>B</b><br>Rapporter |             |       |
| Sök                    |                     |               |              |                       |             |       |
| Sök, avancerad         |                     |               |              |                       | Sök         | Rensa |
| 2                      |                     |               |              |                       |             |       |

När du gjort din sökning visas en lista på medlemmar enligt nedan, alternativt får du meddelande om att ingen medlem hittades.

| 🥵<br>Medlemmar    | Arbetsgivare | arbetsplatser | Ärenden | Rappo      | <b>b</b><br>orter  |               |       |
|-------------------|--------------|---------------|---------|------------|--------------------|---------------|-------|
|                   |              |               |         |            |                    | Sök           | Rensa |
| Personuppgifter   |              |               |         |            | Avdelning/Områ     | de 1/Område 2 |       |
| Personnummer      |              |               |         |            | Västra Götala      | ind 💌         |       |
| Förnamn           |              | Efternamn     |         |            | [alla]             | *             |       |
| Postnummer        |              | Postort       |         |            | Kategori<br>[alla] | *             |       |
| Epost             |              |               |         |            |                    |               |       |
| Arbetsplats       |              | Vä            | lj      |            | Avregistrera       | de            |       |
| Antal: 100 (1770) | )            |               |         |            |                    |               | 🛃 🖂 🖪 |
| Personnummer      | Förnamn      | Efternamn     | Adress  | / Arbetspl | ats / E-Post / Sor | tera          |       |
|                   |              |               |         |            |                    |               |       |
|                   |              |               |         |            |                    |               |       |
|                   |              |               |         |            |                    |               |       |

De uppgifter som visas i träfflistan är personnummer, namn och i den högra kolumnen kan du välja mellan att visa adress, arbetsplats och e-postadress genom att klicka på respektive uppgift. Listan sorteras genom att du klickar på de olika kolumnrubrikerna.

|                   |         | Sortera        |                                         |
|-------------------|---------|----------------|-----------------------------------------|
|                   |         | - <sup>1</sup> |                                         |
| Antal: 100 (1770) |         | ·····          |                                         |
| Personnummer      | Förnamn | Efternamn      | Adress / Arbetsplats / E-Post / Sortera |

Du ser också hur många träffar din sökning gav. Som standard visas de 100 första träffarna, är det fler och du vill se alla så klickar du på antalsuppgiften.

| Spara sökningen genom att klicka på disketten. Du får då upp en sida där du ska namnge sökningen innan du sparar den. Om du väljer att spara sökningen så är det urvalet i sökfrågan     |  |
|----------------------------------------------------------------------------------------------------|--|
| som sparas, alltså inte själva resultatet.                                                                                                    |  |
| En semikolonseparerad <b>lista på registrerade e-postadresser</b> får du fram genom att klicka på brevikonen. Den går att kopiera och klistra in i adressfältet på ett e-postmeddelande. |  |
| En <b>utförligare lista</b> på sökresultatet tar du fram genom att klicka på Excel-ikonen.                                                                                               |  |
| Framför en del namn i listan kan det finnas bokstavsikoner:                                                                                                    |  |

- **F** betyder att medlemmen har ett förtroendeuppdrag inom Vårdförbundet.
- FA betyder att medlemmen är förtroendevald på arbetsplats.
- L betyder att medlemmen har en befattning som ledare.
- **C** betyder att medlemmen har en befattning som chef.
- **D** betyder att medlemmen är dubbelorganiserad.
- **N** betyder att medlemmen är ny i Vårdförbundet. Visas tills tre månader efter inträdet.

**U** betyder att personen nyligen har utträtt ur Vårdförbundet. Visas tills tre månader efter utträdet.

# Kontroll av medlemskap

Normalt ser du endast de medlemmar som finns inom det område som dina förtroendeuppdrag avser men vid sökning på helt personnummer (10 siffror) kan du se namn, arbetsplats och avdelningstillhörighet på alla som är medlemmar i Vårdförbundet, se nedan.

| KOMET                                        |                      | Sök                |                     | 9                   | 1 ärenden 📄 🖨 單 ? |
|----------------------------------------------|----------------------|--------------------|---------------------|---------------------|-------------------|
| <b>62</b><br>Medlemmar                       | Arbetsgivare         | J<br>Arbetsplatser | <b>Ž</b><br>Ärenden | Rapporter           |                   |
| 😢 • Persor                                   | nen är medlem men    | behörighet saknas  | för att se ytterl   | ligare information. | ۵                 |
| Du sökte efter:<br>991231-0000               |                      |                    |                     |                     |                   |
| Information<br>Testperson til<br>Skapa ärend | lhör Skåne, Kristian | stads kommun.      |                     |                     |                   |

Om du vill meddela någonting till den Vårdförbundsavdelning som medlemmen tillhör klickar du på knappen "Skapa ärende". Skriv meddelandet i den textruta som kommer upp och klicka på OK.

### Se medlemsinformation och redigera uppgifter

Vill du se fler uppgifter på en medlem klickar du medlemsuppgifterna för den medlemmen i sökresultatet. Då visas en översikt över de viktigaste uppgifterna på medlemmen.

| KOMET                                |                        | Sök                        |                    | P                      | 1 ärenden 🛛  | 3 🗃 🕮 [  |
|--------------------------------------|------------------------|----------------------------|--------------------|------------------------|--------------|----------|
| <b>82</b><br>Medlemmar               | Arbetsgivare           | J<br>Arbetsplatser         | - Ž<br>Ärenden     | Napporter              |              |          |
| <b>İversikt</b> Redigera             | 1                      |                            |                    |                        |              |          |
|                                      | (                      | 2013-01-08)                |                    |                        | Medlemsintyg | Skriv ut |
| Adress                               |                        | E-post                     |                    |                        |              |          |
|                                      |                        | Telefonnummer<br>Hem:      |                    |                        |              |          |
|                                      | -                      | Mobil:                     |                    |                        |              |          |
|                                      |                        | Arbete:                    |                    |                        |              |          |
| Inträde                              |                        | Utbildning<br>Sjukskötersk | eutbildning (199   | 7-01)                  |              |          |
| Anställd, förhand<br>Västra Götaland | llingsbar              | - Hälso- och s             | sjukvård för bar   | n och ungdomar         |              |          |
| Primärvård Väst                      | ra Götaland            | Anställning                |                    |                        |              |          |
| Område 2                             |                        | Barnsjuksköt               | erska              |                        |              |          |
|                                      |                        | Primärvårder               | Västra Götalan     | d 😻 🔉                  |              |          |
| Reskontra<br>Saldo<br>Avgiftsklass   | -278,00<br>17001 -     | Område 2 /                 |                    |                        |              |          |
| Betalsätt<br>Debiterad tom           | Autogiro<br>2013-02-28 | Förtroendevald             | a på arbetsplatsen |                        |              |          |
| Autogiro fr o m                      | 2013-01-04             |                            | ×                  |                        |              |          |
| Månadsavgift                         |                        |                            |                    |                        |              |          |
| SSF medlemssk                        | ap 28,00               | Datum                      | Beskrivning        |                        | Belopp       | Saldo    |
| Värdförbundsme                       | edlemsskap 250,00      | 2013-02-07                 | Debitering         | 4804 (1041) 2013-01 21 | -278,00      | -278,00  |
|                                      |                        | 2013-02-01                 | Debitering         | 4054 (1541) 2013-01-31 | -278.00      | -278.00  |
| Försäkring                           |                        | 2013-01-02                 | Löneavdrag 20      | 12-12-31               | 278,00       | 0.00     |
| Försäkringar i Sa                    | alus Ansvar finns.     | 2012-12-06                 | Debitering         |                        | -278.00      | -278,00  |
|                                      |                        | 2012-12-03                 | Löneavdrag 20      | 12-11-30               | 278,00       | 0,00     |
| Wahhlonto                            |                        | 2012-11-06                 | Debitering         |                        | -278,00      | -278,00  |
| Har inte webbko                      | nto                    | 2012-11-05                 | Löneavdrag 20      | 12-10-31               | 278,00       | 0,00     |

Intyg om medlemskap i Vårdförbundet kan du få fram genom att klicka på knappen "Medlemsintyg". Funktionen kräver att du har Adobe Reader installerat. Skriv ut intyget, skriv under och skicka till medlemmen. Du kan ändra uppgifterna om telefonnummer och e-post direkt genom att klicka på fliken "Redigera". Fyll i rätt uppgifter och klicka på "Spara".

| Översikt Redigera |                            |                                     |   |
|-------------------|----------------------------|-------------------------------------|---|
| . (2013-01-08)    |                            | Ärende Spara                        | ] |
|                   | Hemtelefon<br>Mobiltelefon | Arbetstelefon<br>Arbetsmobiltelefon |   |
|                   | E-post                     |                                     |   |

Ser du att andra medlemsuppgifter är felaktiga eller om du vill skicka ett meddelande till Vårdförbundets avdelning som rör denna medlem använder du knappen "Ärende".

Skriv ditt meddelande i rutan och klicka på "Spara". Informationen tas emot av medlemmens lokala avdelning.

| (2013-01-08)                                     | Avbryt | Spara |
|--------------------------------------------------|--------|-------|
| Skapa nytt ärende<br>Meddelande till avdelningen |        |       |
|                                                  |        |       |
| ~                                                |        |       |

### Övriga ikoner

Du kan när som helst välja att skicka ett meddelande **(1)** till din egen avdelning inom Vårdförbundet.

För att skriva ut aktuell sida klickar du på skrivarikonen (2).

Vill du öppna en länk till Vårdförbundets verksamhetsregler (3) så klickar på bok-ikonen.

Behöver du öppna den här manualen så hittar du den om du klickar på frågetecknet (4).

När du vill stänga ner Komet så klicka på ikonen för att logga ut **(5)**. Det är viktigt att du loggar ut genom att använda dig av logga ut-knappen, om du stänger ner fönstret direkt så finns annars risk att nästa person vid datorn kan komma åt Komet via din behörighet.

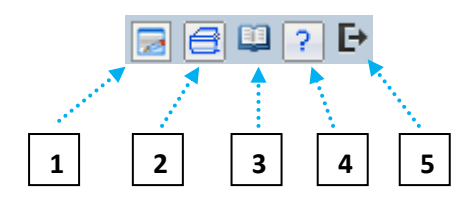

**Senast ändrad** 2018-09-13

6

Avdelning Medlemssystem